## Chrome

- Click the three vertical dots
  on the browser toolbar.
- Select Settings
- Click Site Settings under Privacy and Security header.
  - Clicking Privacy and Security on the left-hand side will automatically scroll to this section.
- Click the **Pop-ups and Redirects** link in the Content section of this menu.
- The first setting should be **Blocked (recommended)** by default. **To allow ALL Pop-ups**: Click the switch on the right-hand side to change this to **Allow** as shown below.

| ← Pop-ups and redirects | Q Search |
|-------------------------|----------|
| Allowed                 | -        |
|                         |          |

• If you would prefer to grant an Exception instead of allowing all pop-ups, simply add **myview.umsl.edu** to the **Allow** list as shown below

| Allow |                 | Add |  |
|-------|-----------------|-----|--|
| 8     | myview.umsl.edu | :   |  |

## Shortcut:

| Whenever Google Chrome blocks pop-ups for a site, the $\Box$ icc | n |
|------------------------------------------------------------------|---|
| appears in the right side of the address bar as shown here       |   |

- Click the icon to see the MyView pop-up that has been blocked or to manage pop-up settings for the site.
- To always allow pop-ups for the site, select **Always show pop-ups from myview.umsl.edu** The site will be added to the exceptions list, which you can manage using the instructions above

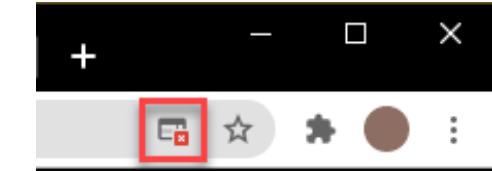